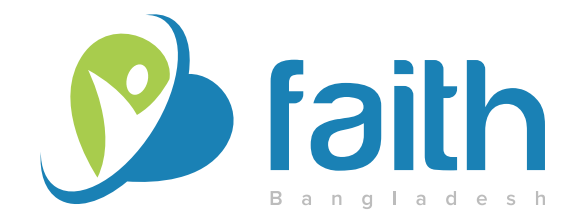

Foundation for Advancement of Innovations in Technology and Health (faith), Bangladesh

# HOW TO DO ONLINE **REGISTRATION** AND **APPLY** FOR **TRAINING**

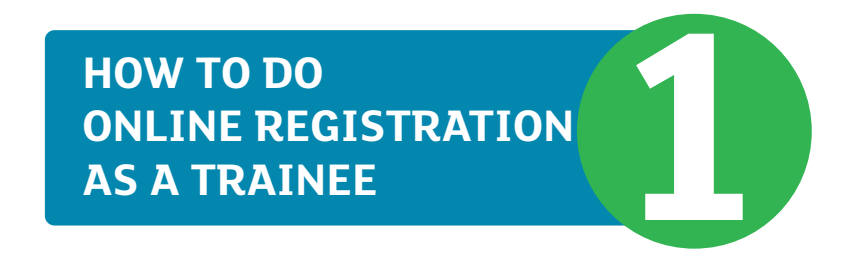

#### **1.1 Open a browser and type the domain name on URL box**

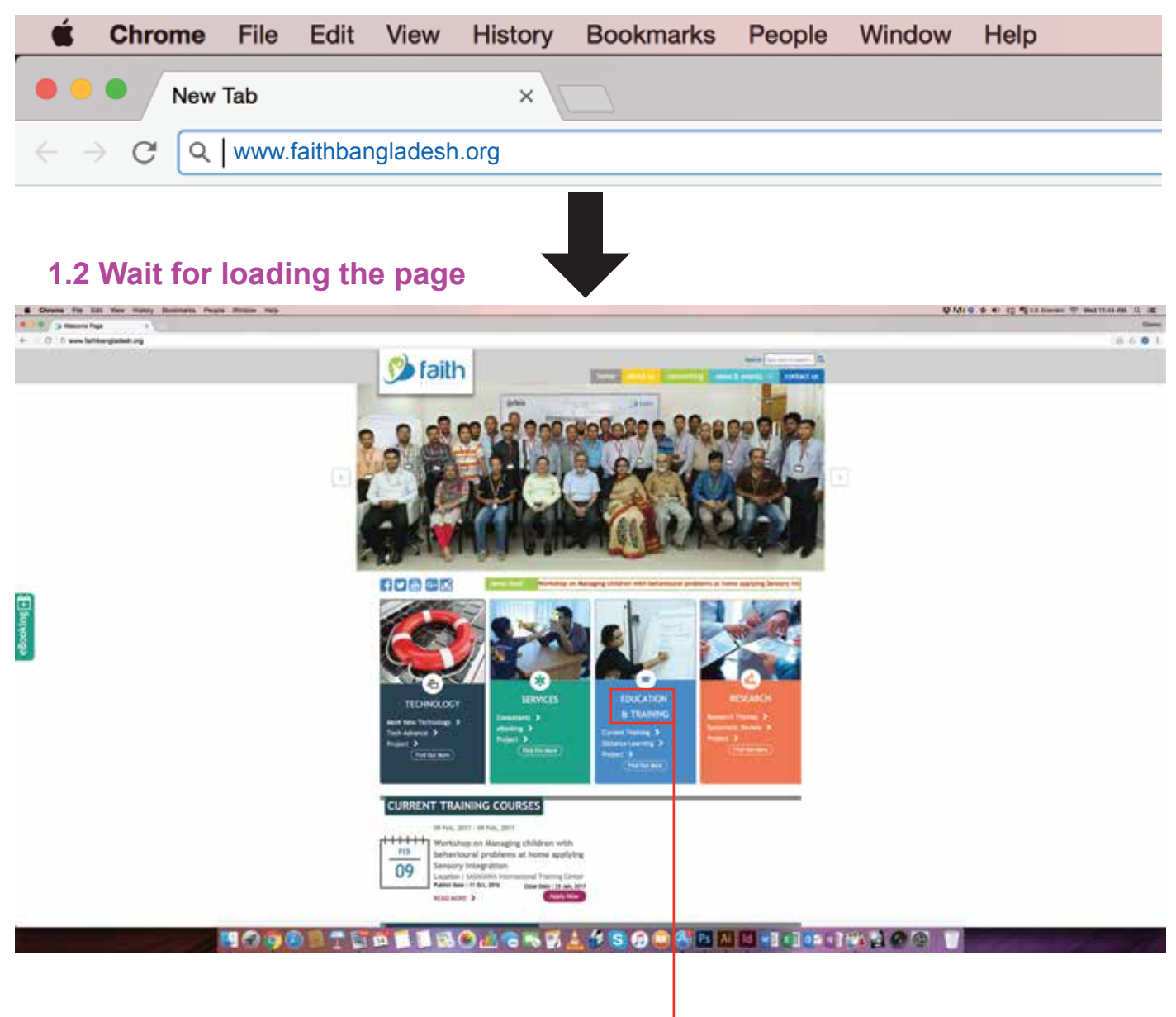

1.3 Click on Education & Training-

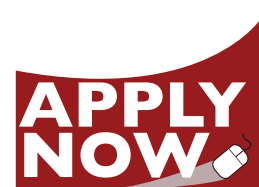

### 1.4 Wait for loading the page

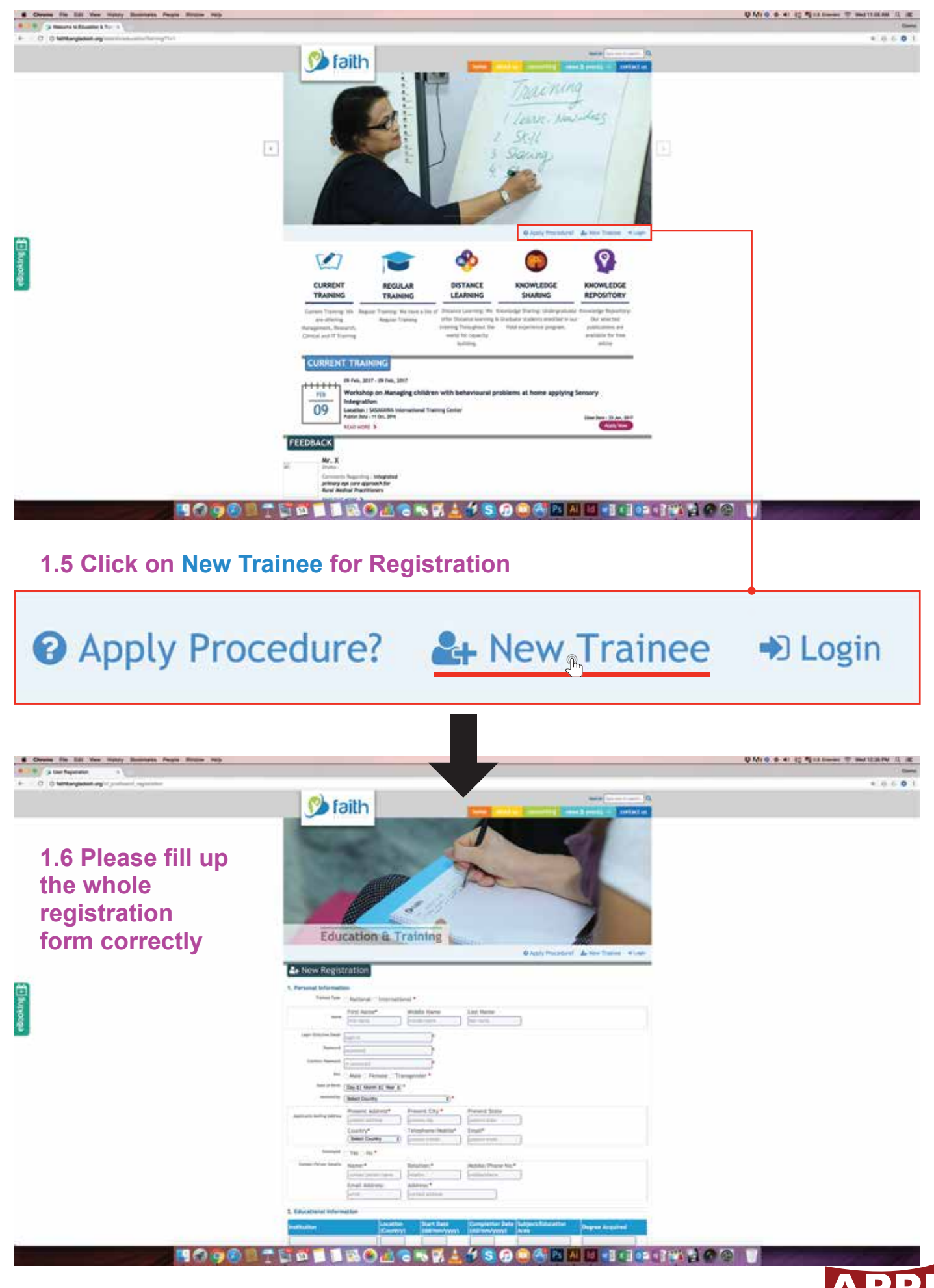

# 1.7 Upload the formal photograph which image size below 200KB and file format- .gif / .jpg / .png. And then write the security code which shows the left box and tick the Terms box.

| 6. Photograph and Acceptance<br>Photograph |                               |  |
|--------------------------------------------|-------------------------------|--|
| Choose File No file chosen                 | Clicke to resize photo online |  |
| [File size must be under 2008              | B, File format:gif/jpg/png]   |  |
| Security Code                              |                               |  |
| Terms 🐼 * I Acc                            | ept all Terms and Conditions. |  |

# 1.8 After that, click on Save button to complete the registration process

|                       | QACK LWW QUEX LOCATON RAP   Same: 1 Sime reason Same   Same: 1 Sime reason Same   Same: 1 Sime reason Same   Same: 1 Sime reason Same   Same: 1 Sime reason Same   Same: 1 Sime reason Same   Same: 1 Sime reason Same   Same: 1 Same Same   Same: 1 Same Same   Same: 1 Same Same   Same: 1 Same Same   Same: 1 Same Same   Same: 1 Same Same   Same: 1 Same Same |
|-----------------------|----------------------------------------------------------------------------------------------------|
| You have successfully | / signed in!                                                                                                    |

1.9 After Save the form you'll get an e-mail and sms with userID and password what you was provide during registration. Please, remember that information for future.

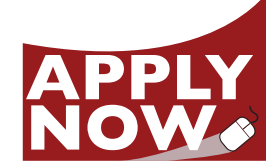

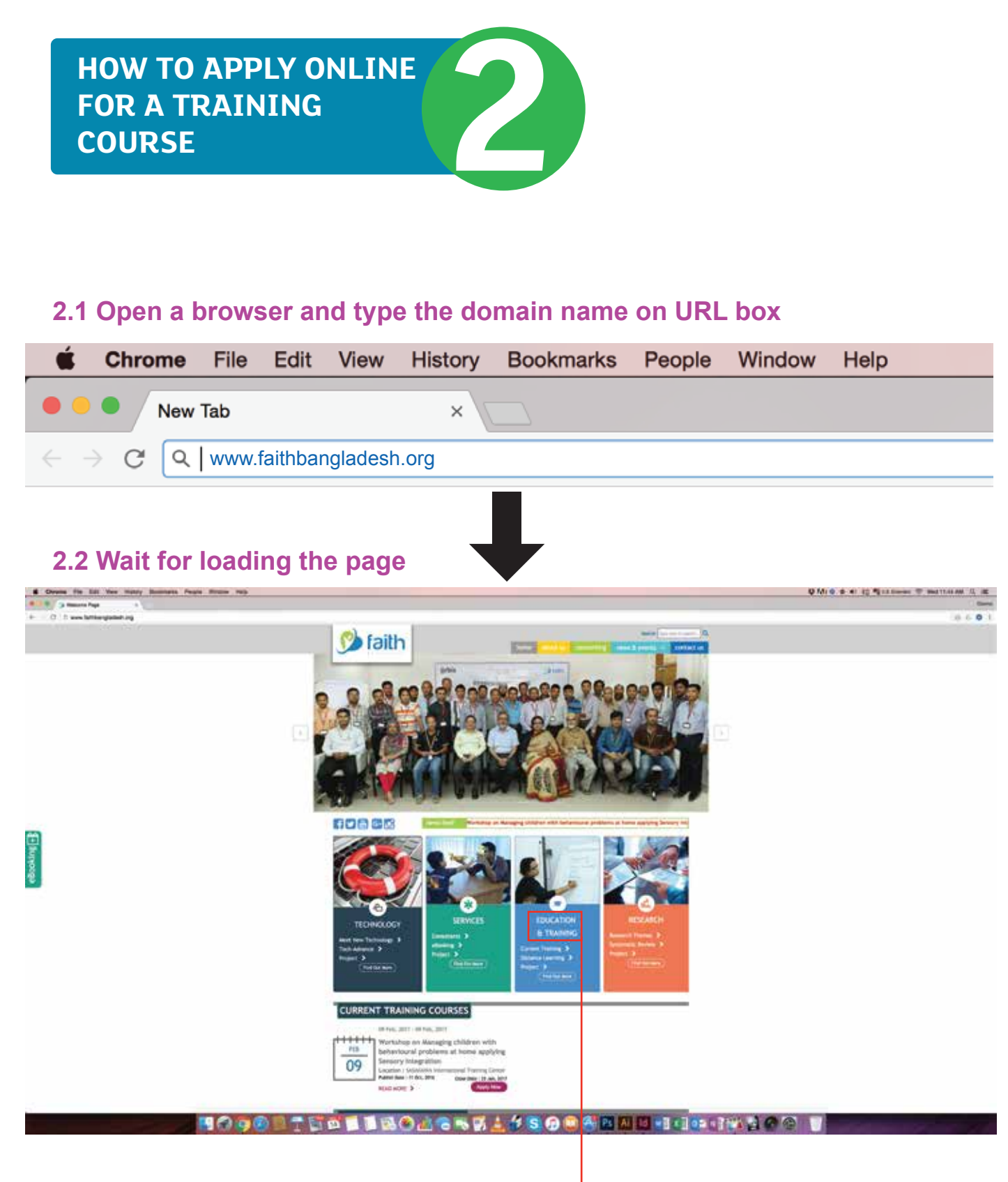

2.3 Click on Education & Training -

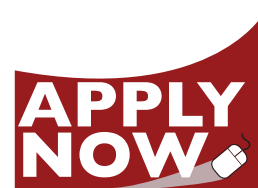

# 2.4 Wait for loading the page

|                                                                                                    | OMIO & 41 10 Mittimen T mattiaten () im                                     |
|----------------------------------------------------------------------------------------------------|-----------------------------------------------------------------------------|
|                                                                                                    |                                                                             |
|                                                                                                    | e 0 6 0 1                                                                   |
|                                                                                                    | Q M( 0, 0, 4) 10 % it toward 7 martial and 2, 46<br>(and<br>0, 0, 0, 0, 10) |
| CONSERVENT Analysis of the same of the same of th |                                                                             |
|                                                                                                    | <image/>                                                                    |

# 2.5 Click on READ MORE button of your desire training course

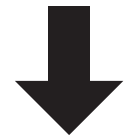

## 2.6 Read the information and click on Apply Now for apply.

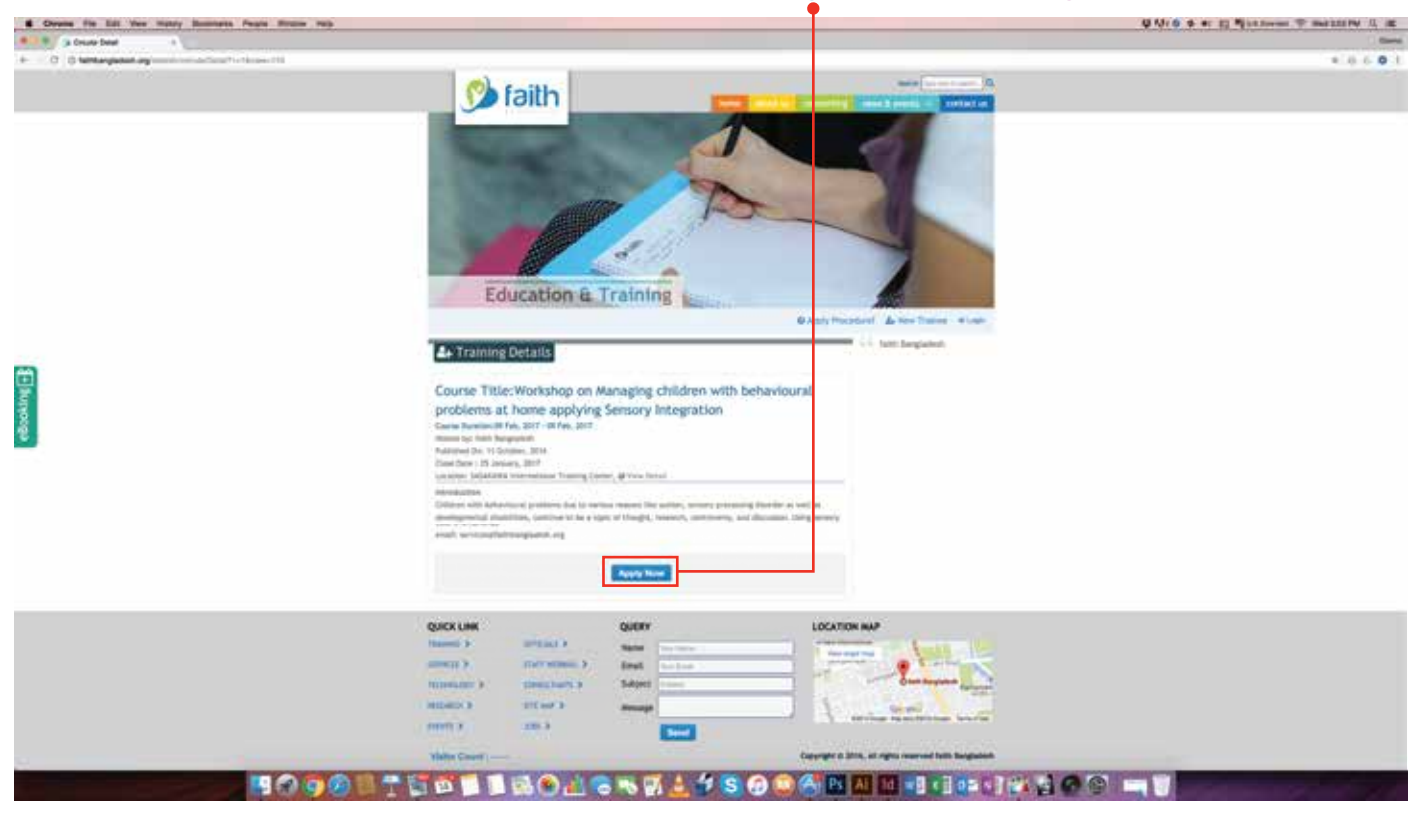

2.7 Choose your applicant's type and write your userID and password and click on Apply Now

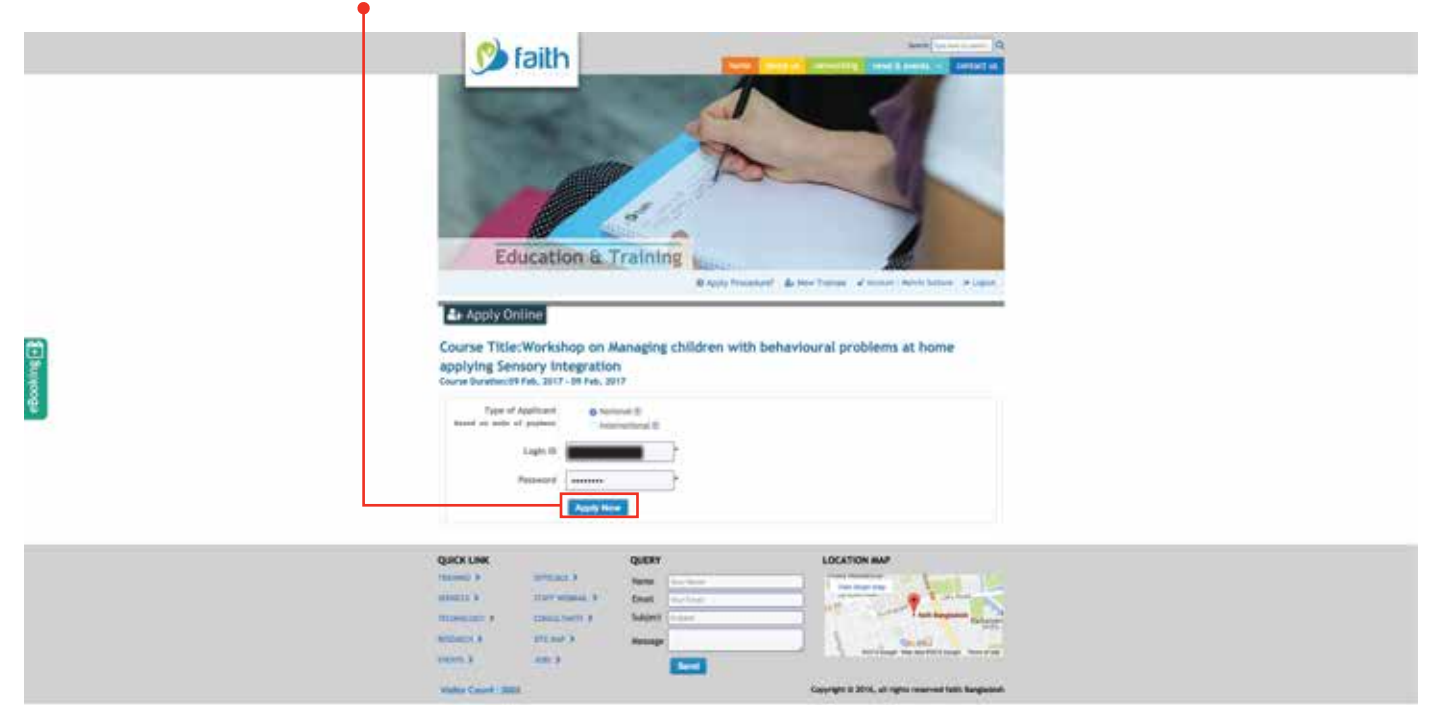

### 2.8 After apply you'll receive a confirmation e-mail and sms.

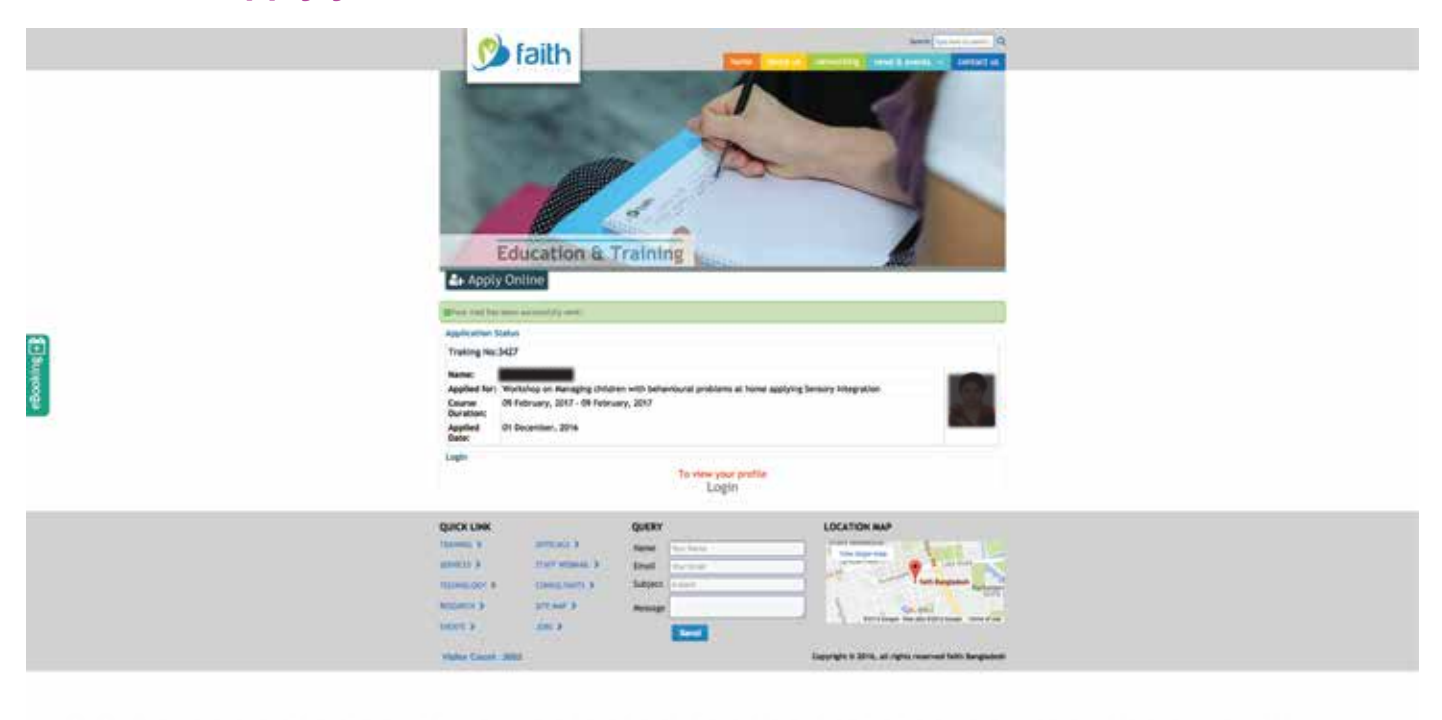

get an e-mail and sms where you'll get the all information and also payment methods. You can pay online by your debit/credit card and also bKash/Rocket/Ucash

For any quary, please feel free to call us or send an e-mail. Hotline: 01783248423 (9am to 6pm) E-mail: info@faithbangladesh.org

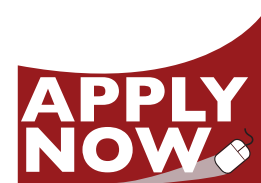